## Uvoz bankovnih izvoda preko Excel datoteke

Zadnje ažurirano13/09/2024 11:44 am CEST

Bankovne izvode koji nisu u SEPA ISO xml formatu moguće je uvoziti preko **Excel datoteke**.

## Priprema i unos podataka u predložak

1 U izborniku **Banka > Bankovni izvodi** kliknemo na **Uvoz izvoda.** 

2

Klikom na poveznicu preuzmemo predložak Excel datoteke na računalo.

| Bankovni izvadak    |                                                        |                                                                                                    |                                                                |
|---------------------|--------------------------------------------------------|----------------------------------------------------------------------------------------------------|----------------------------------------------------------------|
| × Zatvori Uvo       | oz izvoda 🦳 Pretinac za dokumente 🔀                    |                                                                                                    |                                                                |
| the Nava            | Uvoz izvoda                                            |                                                                                                    | ×                                                              |
|                     | Niste odabrali nijednu datoteku. Odaberite jednu ili v | iše datoteka za uvoz. Više datoteka možete dodati i na način povuci-i-ispusti. Podatke možete uvozi | iti preko Excel datoteke premo <mark>strukturi Minimax.</mark> |
|                     | Datoteka                                               | ŹR                                                                                                  | Datum Broj                                                     |
| Datum Nj            |                                                        |                                                                                                    |                                                                |
| <u>3.9.2024</u> EU  |                                                        |                                                                                                    | EUR                                                            |
| <u>3.9.2024</u> Et  |                                                        |                                                                                                    | EUR                                                            |
| 2.7.2024 Et         |                                                        |                                                                                                    | EUR                                                            |
| 2.7.2024 Et         |                                                        |                                                                                                    | EUR                                                            |
| 2.7.2024 Et         |                                                        |                                                                                                    | EUR                                                            |
| <u>26.1.2024</u> E  |                                                        |                                                                                                    | EUR                                                            |
| 1.10.2023 EV        |                                                        |                                                                                                    | 0 (EUR)                                                        |
| 22.9.2023 Et        |                                                        |                                                                                                    | EUR                                                            |
| 26.7.2023 EI        | + Prilozi datoteku bankovnog izvatka                   |                                                                                                    | Zatvori V Dodaj izvode u predloske                             |
| <u>16.6.2023</u> EU | R 24020061100626290                                    | ERSTE & STEIERMÄRKISCHE BANK d.d. Rijeka                                                            | 1 0,00 150,00 Izvadak 1 - EUR                                  |
|                     |                                                        | 1                                                                                                   |                                                                |
|                     |                                                        |                                                                                                    |                                                                |

3

Excel datoteku popunimo s podacima. Podatke možemo kopirati ili ih unijeti ručno.

- U tabu **Statement** unesemo:
  - datum izvoda (program predloži sistemski datum),
  - transakcijski račun (bankovni račun mora biti upisan na postavkama organizacije u IBAN organizacije)
  - broj izvoda.

|    | А                 | В              | С            |
|----|-------------------|----------------|--------------|
| 1  | Date              | Account        | Number       |
| 2  | 13.09.2024        | SI560510080102 | 06138 12     |
| 3  |                   |                |              |
| 4  |                   |                |              |
| 5  |                   |                |              |
| 6  |                   |                |              |
| 7  |                   |                |              |
| 8  |                   |                |              |
| 9  |                   |                |              |
| 10 |                   |                |              |
| 11 |                   |                |              |
| 12 |                   |                |              |
| 13 |                   |                |              |
| 14 |                   |                |              |
| 15 |                   |                |              |
| 16 |                   |                |              |
| 17 |                   |                |              |
| 18 |                   |                |              |
| 19 |                   |                |              |
| 20 |                   |                |              |
| 21 |                   |                |              |
| 22 |                   |                |              |
| 23 |                   |                |              |
| 24 |                   |                |              |
| 25 |                   |                |              |
|    | $\langle \rangle$ | Statement      | Transactions |

- U tabu Transactions unesemo podatke o plaćanjima:
  - naziv, adresu i transakcijski račun te porezni broj stranke

(primatelja/nalogodavca),

- datum transakcije,
- novčanu jedinicu,
- iznos na dugovnu ili potražnu stranu,
- opis.

|    | А            | В               | С                   | D                 | E          | F         | G        | H      | 1.1    | J                       |
|----|--------------|-----------------|---------------------|-------------------|------------|-----------|----------|--------|--------|-------------------------|
| 1  | CustomerName | CustomerAddress | CustomerAccount     | CustomerTaxNumber | Date       | Reference | Currency | Debit  | Credit | Description             |
| 2  | GABI S.P.    | Ljubljana 2     | SI56123456789012345 | 12365489          | 13.09.2024 | 22-01-1   | EUR      | 500,00 | 0,00   | plaćanje računa 22-01-1 |
| 3  |              |                 |                     |                   |            |           |          |        |        |                         |
| 4  |              |                 |                     |                   |            |           |          |        |        |                         |
| 5  |              |                 |                     |                   |            |           |          |        |        |                         |
| 6  |              |                 |                     |                   |            |           |          |        |        |                         |
| 7  |              |                 |                     |                   |            |           |          |        |        |                         |
| 8  |              |                 |                     |                   |            |           |          |        |        |                         |
| 9  |              |                 |                     |                   |            |           |          |        |        |                         |
| 10 |              |                 |                     |                   |            |           |          |        |        |                         |
| 11 |              |                 |                     |                   |            |           |          |        |        |                         |
| 12 |              |                 |                     |                   |            |           |          |        |        |                         |
| 13 |              |                 |                     |                   |            |           |          |        |        |                         |
| 14 |              |                 |                     |                   |            |           |          |        |        |                         |
| 15 |              |                 |                     |                   |            |           |          |        |        |                         |
| 16 |              |                 |                     |                   |            |           |          |        |        |                         |
| 17 |              |                 |                     |                   |            |           |          |        |        |                         |
| 18 |              |                 |                     |                   |            |           |          |        |        |                         |
| 19 |              |                 |                     |                   |            |           |          |        |        |                         |
| 20 |              |                 |                     |                   |            |           |          |        |        |                         |
| 21 |              |                 |                     |                   |            |           |          |        |        |                         |
| 22 |              |                 |                     |                   |            |           |          |        |        |                         |
| 23 |              |                 |                     |                   |            |           |          |        |        |                         |
| 24 |              |                 |                     |                   |            |           |          |        |        |                         |
| -  |              |                 |                     |                   |            |           |          |        |        |                         |

U tablici predloška koju preuzmete na računalo unesen je jedan redak s

primjerom unosa. Stvarne podatke o plaćanjima možete unijeti / kopirati preko tog retka ili u nove redove. Ako ćete unositi nove redove, prije uvoza datoteke obratite pažnju da obrišete taj prvi redak s primjerom unosa.

Kako bi uvoz bio uspješan, sadržaj i raspored stupaca u predlošku datoteke ne smije se mijenjati!

## Uvoz datoteke u Minimax

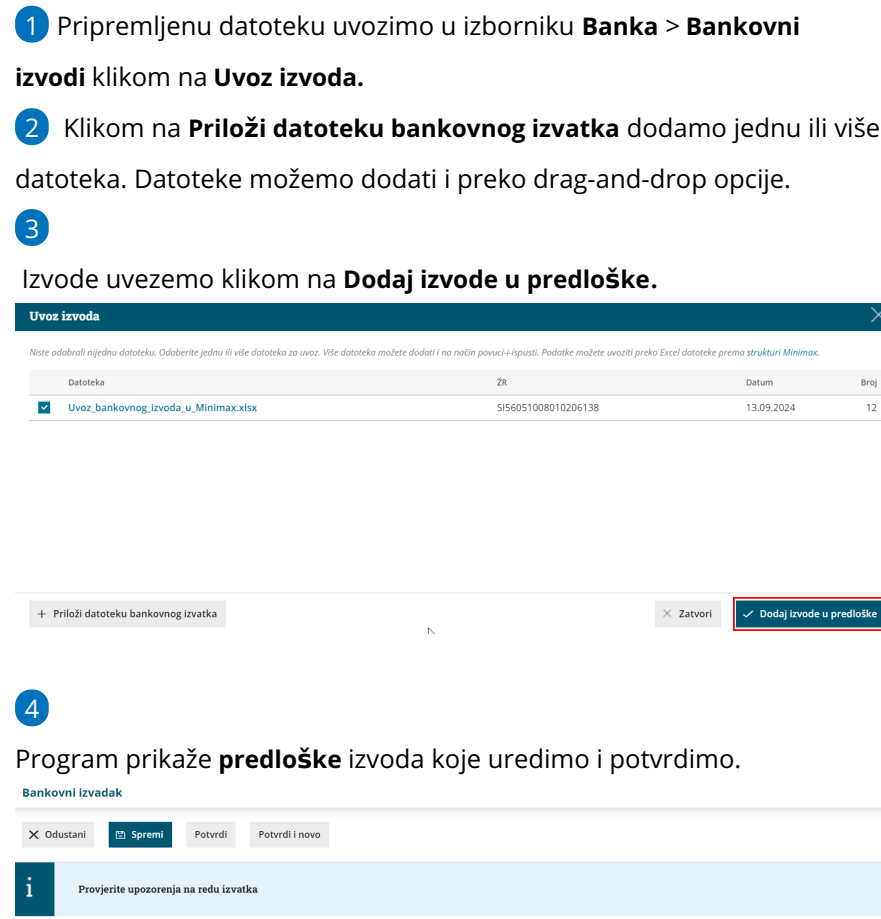

Broj

12

| i      | Provjerite upozorenja na re            | edu izvatka                   |                |       |                   |              |                              |           |        |    |
|--------|----------------------------------------|-------------------------------|----------------|-------|-------------------|--------------|------------------------------|-----------|--------|----|
| Osnov  | vni podaci                             |                               | • Particular   |       |                   | Marke Second |                              |           |        |    |
| * Datu | m izvoda: • Transakcijski r            | acun:                         | • Broj izvoda: | Opis: |                   | vrsta izvoda | 1:                           |           |        |    |
| 13.0   | 9.2024 🛍 SI56 051008010                | 0206138 (EUR, 😠 🗸             | 12             | Izva  | ak SI560510080102 | 0 🛛 O Dnevni | <ul> <li>Mjesečni</li> </ul> |           |        |    |
|        |                                        |                               |                |       |                   |              |                              |           |        |    |
| Red iz | voda                                   |                               |                |       |                   |              |                              | Q Pretraž | ivanje |    |
| RB     | Primatelj/Nalogodavac                  | Veza (poziv na b              | roj)           |       | Konto             | NJ           | Duguje                       | Potražuje | EUR    |    |
|        |                                        | × + +                         |                | ~ ∷≡  | × +               | EUR V        | 0,00                         | 0,00      | 0,00   | 00 |
|        | Opis                                   |                               |                |       |                   |              |                              |           |        |    |
| 1      | /                                      | 22-01-1                       |                |       | 1009 🕦            | EUR          | 500,00                       | 0,00      | 500,00 | ×  |
|        | GABI S.P., Ljubljana 2, SI561234567890 | 12345, plaćanje računa 22-01- | -1             |       |                   |              |                              |           |        |    |

## Što pripremi program?

Uvozom datoteke program pripremi predložak izvoda u modulu bankovnih izvoda.

Prije uvoza program provjerava postoji li već uvezen izvod s istim brojem, datum i transakcijskim računom i, ako postoji, prikaže upozorenje i ne uveze izvod.

| X         Uvoz_bankovnog_izvoda_u_Minimax.xlsx         SI56051008010206138         transakcijskim radu<br>neće se uvoziti. | rede seni evyen, dadinion i f<br>transkojskim računom več postoji i<br>neće se uvoziti. |
|----------------------------------------------------------------------------------------------------|-----------------------------------------------------------------------------------------|
| neće se uvoziti.                                                                                                    | neće se uvoziti.                                                                        |
|                                                                                                    |                                                                                         |
|                                                                                                    |                                                                                         |
|                                                                                                    |                                                                                         |
|                                                                                                    |                                                                                         |
|                                                                                                    |                                                                                         |
|                                                                                                    |                                                                                         |
|                                                                                                    |                                                                                         |
|                                                                                                    |                                                                                         |
|                                                                                                    |                                                                                         |
|                                                                                                    |                                                                                         |
|                                                                                                    |                                                                                         |
|                                                                                                    |                                                                                         |
|                                                                                                    |                                                                                         |
|                                                                                                    |                                                                                         |
|                                                                                                    |                                                                                         |
|                                                                                                    |                                                                                         |
|                                                                                                    |                                                                                         |
|                                                                                                    |                                                                                         |
|                                                                                                    |                                                                                         |
|                                                                                                    |                                                                                         |